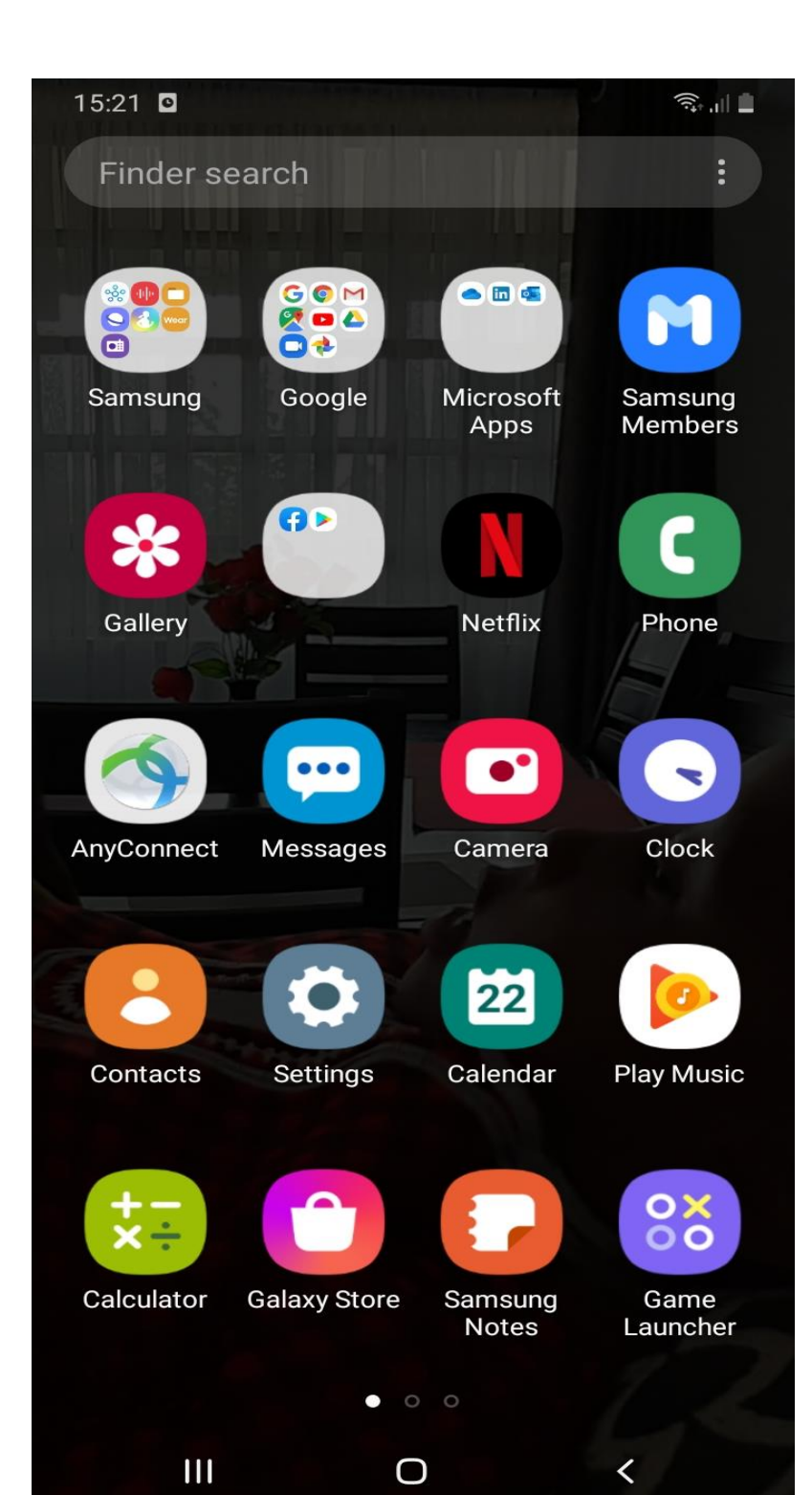

USIU LIBRARY CISCO ANYCONNECT INSTALLATION GUIDE FOR ANDROID PLATFORMS

> Write to us on <u>askalibrarian@usiu.ac.ke</u> should you require further assistance

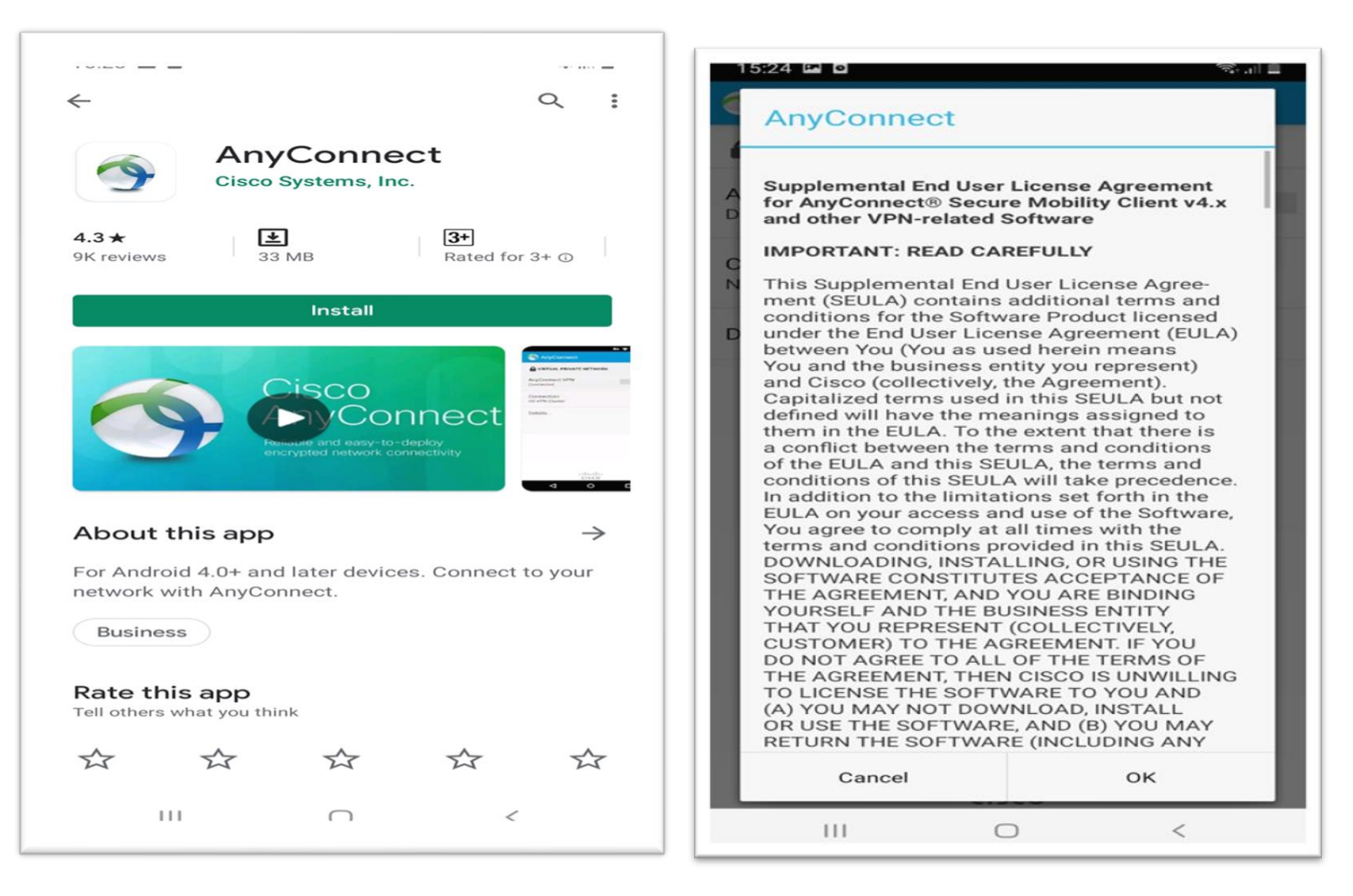

1. Install VPN AnyConnect from Playstore

## 2. Accept the User License

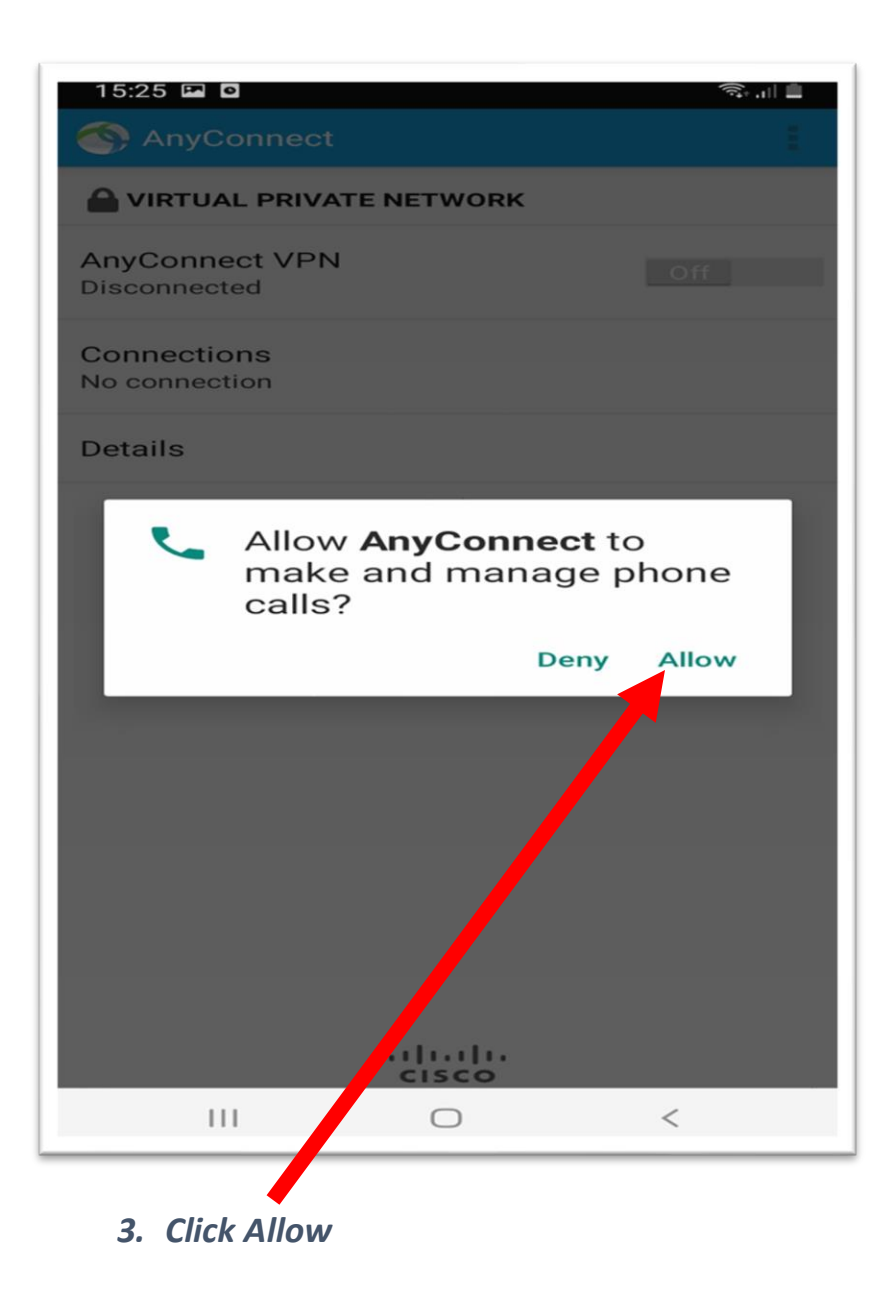

| 15:25 🖬 🖻                      | <u>الم باتي</u><br>ا | 15:25 🖬 🖻       |
|--------------------------------|----------------------|-----------------|
|                                | ¢                    | Add New VPN Con |
| AnyConnect VPN<br>Disconnected | Off                  |                 |
| Connections<br>No connection   |                      |                 |
| Details                        |                      |                 |
|                                |                      |                 |
|                                |                      |                 |
|                                |                      |                 |
|                                |                      |                 |
|                                |                      |                 |
|                                |                      |                 |
|                                |                      |                 |
|                                |                      |                 |
|                                |                      |                 |
| <br>cisco                      |                      |                 |
|                                |                      |                 |

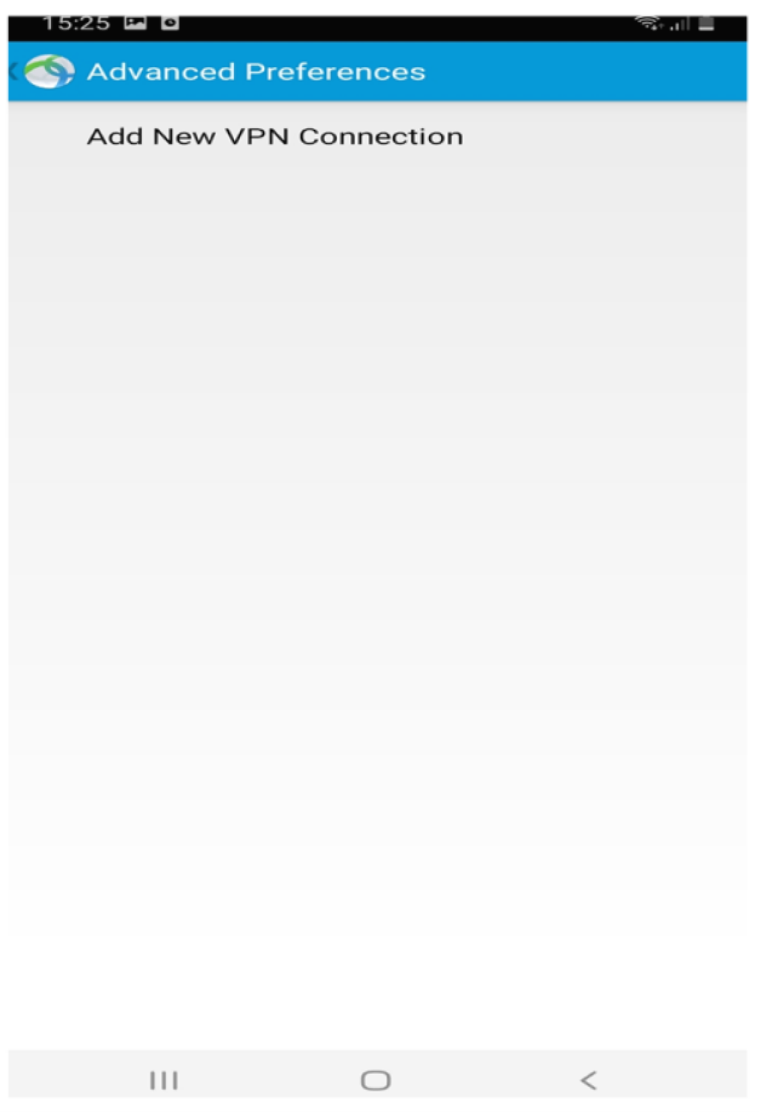

4. Switch on vpn connection

## 5. Add VPN connection

| Ringtonenection Editor                  | AnyConnect                             |
|-----------------------------------------|----------------------------------------|
| N1 •                                    |                                        |
| Description —                           | SURTUAL PRIVATE NETWORK                |
| Not Set (Optional)                      | A mu O a mar and A (DN)                |
|                                         | Disconnected Off                       |
| Server Address                          |                                        |
| Not Set                                 | 0                                      |
| Advanced Preferences                    | N Cisco AnyConnect                     |
| Change advanced certificate and protoco | D AnyConnect requires access to        |
|                                         | information about your device, such    |
|                                         | as its IMEI, which will be shared with |
|                                         | your IT administrator.                 |
|                                         | On the following screen, you will      |
|                                         | be asked to grant permission           |
|                                         | for AnyConnect to gather this          |
|                                         | information.                           |
|                                         |                                        |
|                                         | AnyConnect will not make or            |
|                                         | manage phone cans.                     |
|                                         | / ок                                   |
|                                         |                                        |
|                                         |                                        |
|                                         |                                        |
|                                         |                                        |
|                                         |                                        |
|                                         |                                        |
| Cancel D                                | cisco                                  |
|                                         |                                        |
|                                         |                                        |

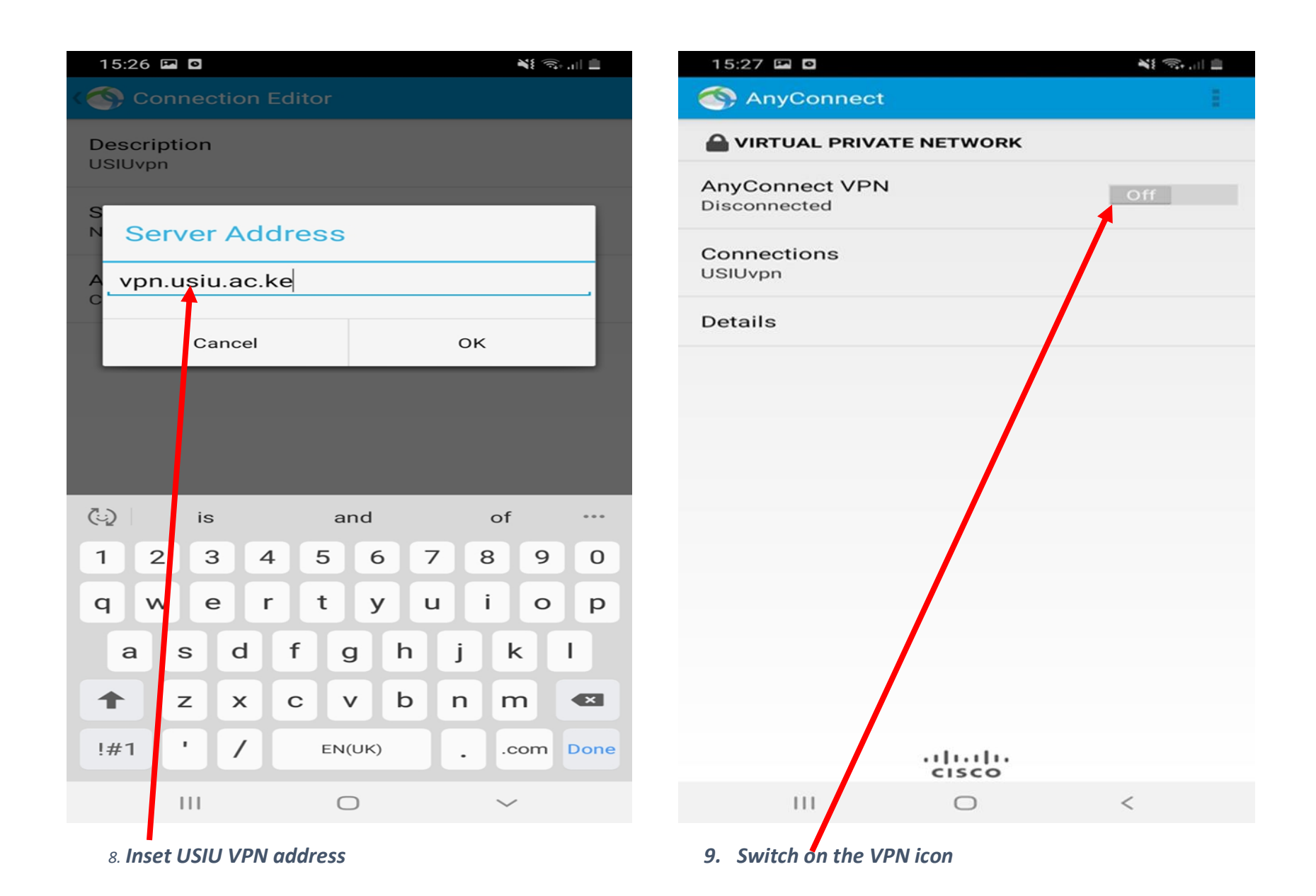

| 15:28 🏟 🖾 🖸                  | <b>X</b> X 🖘 .iii 🗐 |
|------------------------------|---------------------|
|                              |                     |
| A VIRTUAL PRIVATE NETWORK    |                     |
| AnyConnect VPN<br>Connecting | On                  |
| Connections<br>USIUvpn       |                     |
| Details                      |                     |
| Connecting please wait       |                     |
|                              |                     |
|                              |                     |
|                              |                     |
|                              |                     |
|                              |                     |
|                              | <                   |

10. Allow it to install..

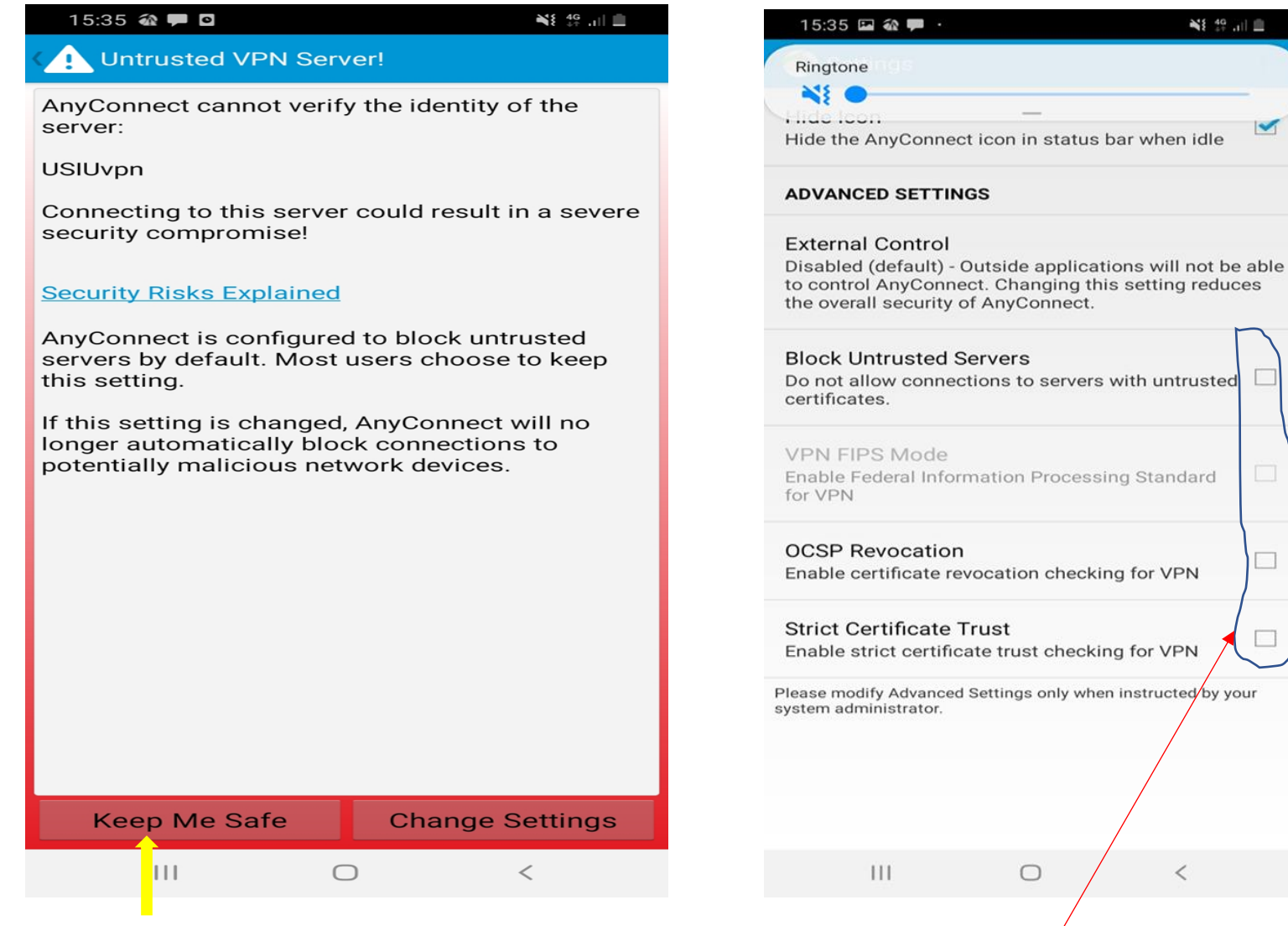

**12.** Untick all the boxes except the first one

11. Click on Keep me Safe

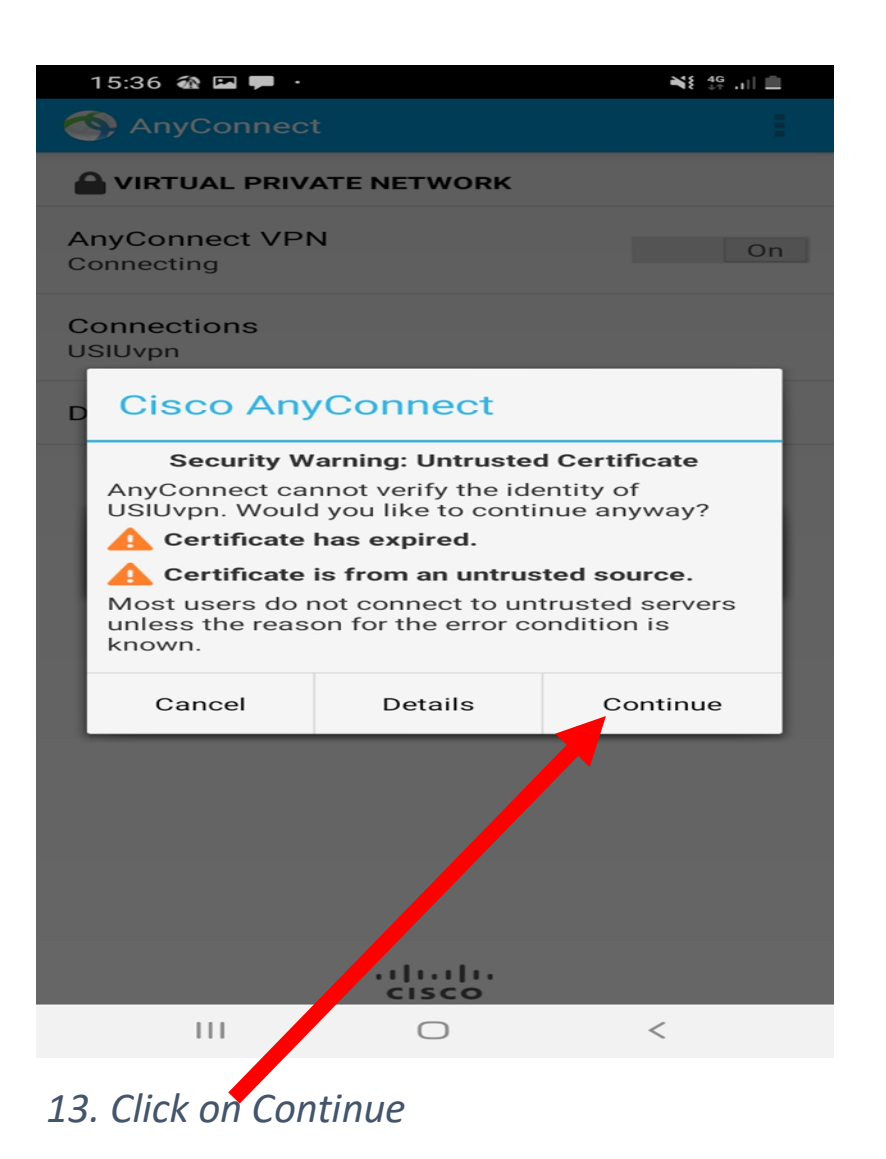

15:36 🀼 🖼 🗭 Ni 40 .il 🗐 **VIRTUAL PRIVATE NETWORK** AnyConnect VPN Connecting Conne AnyConnect Please enter your username and password. Group: -FACULTY **ICTAdmins** LibraryUsers STUDENT Vendor ........ cisco 111  $\bigcirc$ <

## 14. Select category

| 15:45 🎕 🖼 🗭 ·             |                         |             |             |    |           |   |        | ¥8 4 <u>G</u> . | al 💼 |  |
|---------------------------|-------------------------|-------------|-------------|----|-----------|---|--------|-----------------|------|--|
| Ring                      | gtone                   | onne<br>Con | ect<br>nect |    |           |   |        |                 | -    |  |
| A L<br>C G                | <b>ogin fa</b><br>roup: | ailed.      |             |    |           |   |        |                 |      |  |
|                           | FACULTY                 |             |             |    |           |   |        |                 |      |  |
| C Username:               |                         |             |             |    |           |   |        |                 |      |  |
| maryngure                 |                         |             |             |    |           |   |        |                 |      |  |
| DP                        | asswo                   | ord:        | 1           |    |           |   |        |                 | - 88 |  |
|                           |                         |             | •           |    |           |   |        |                 | · •  |  |
|                           | Sh                      | ow pa       | sswoi       | rd |           |   |        |                 | - 88 |  |
|                           | Cancel                  |             |             |    | Connect   |   |        |                 |      |  |
|                           |                         |             |             |    |           |   |        |                 |      |  |
| •                         | ,                       | E?          |             | e  |           | Ļ | 1      | ¢               | •    |  |
| 1                         | 2                       | З           | 4           | 5  | 6         | 7 | 8      | 9               | 0    |  |
| +                         | ×                       | ÷           | =           | /  | _         | € | £      | ¥               | ₩    |  |
| 1                         | @                       | #           | \$          | %  | ^         | & | *      | (               | )    |  |
| 1/2                       | -                       | •           |             | •  | :         | ; | , 1    | ?               | ×    |  |
| ABC ' English (UK) . Done |                         |             |             |    |           |   |        | one             |      |  |
|                           | 1                       |             |             | C  | $\supset$ |   | $\sim$ | ~               |      |  |

14. Key in your university credentials